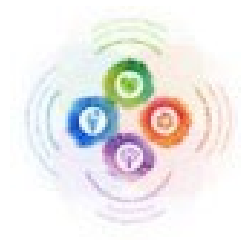

## YRDSB Leadership Framework Self Assessment Tool

This Quick Reference Guide lists the steps to be taken for external applicants to access the YRDSB Leadership Framework Self Assessment Tool.

Detailed steps can be found below:

- 1. Select the following link to create an account and log in to BetterEducate platform https://bettereducate.com/yrdsb\_application
- 2. Select the tile "School Administrator".

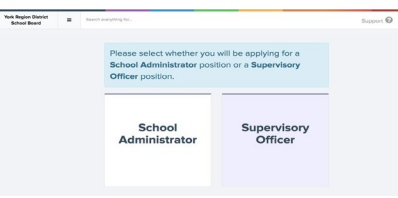

3. Create a username and password by completing the required fields and select Sign Up.

| Isemama (Create one. This will be | visible by other member | 89)                  |  |  |  |
|-----------------------------------|-------------------------|----------------------|--|--|--|
| lassword                          |                         | Report Pessword      |  |  |  |
| mal Address                       |                         | Report Erral Address |  |  |  |
| intrame                           |                         | Lostneme             |  |  |  |
| any                               |                         |                      |  |  |  |
| late:Province                     |                         | Country              |  |  |  |
| Ontario                           |                         | Canada               |  |  |  |

4. When you log in, you will see a dashboard with three tiles: YRDSB Leadership Framework for School Administrators 2020, Self Assessment and My Leadership Profile.

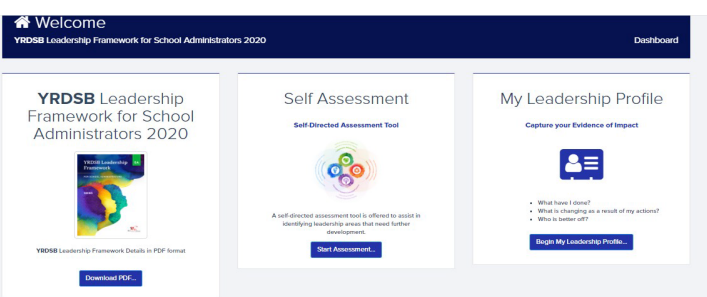

5. Access and review the YRDSB Leadership Framework for School Administrators 2020

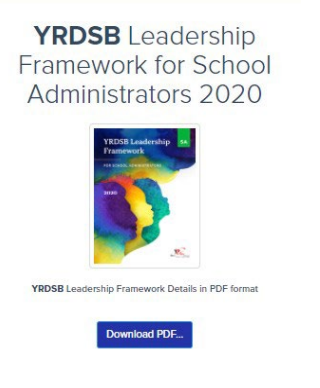

6. Access the **Self Assessment** tile to begin your self assessment. Completing the self assessment is not mandatory for the application process; however, you may find completing the self assessment will support greater understanding of the YRDSB Leadership Framework for School Administrators.

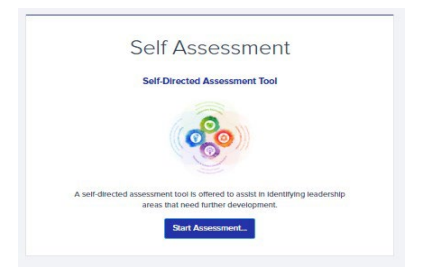

7. Label your Self Assessment, example "Leadership" and select NEXT.

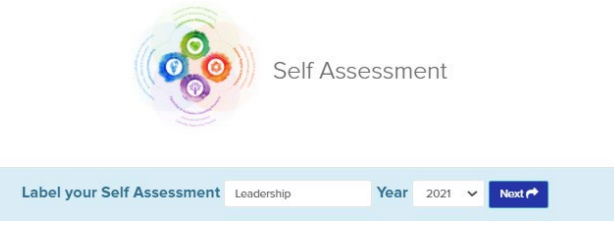

8. Select each domain to drop down to each competency to begin your self assessment. As you consider each *Action for Leader* described in the Self Assessment Tool, ask yourself to what extent you demonstrated each leadership action. Select the most suitable response rated 1 to 4.

| CO COLLABORATIVE RELATIONSHIPS           |  |
|------------------------------------------|--|
| HUMAN RIGHTS & INCLUSION                 |  |
| EQUITABLE & INCLUSIVE LEARNING PRACTICES |  |
| ORGANIZATIONAL CAPACITY                  |  |

9. As you select each competency, you will see an **Add Notes** button at the top right for you to capture your thoughts as you move through each domain and competency, if you wish.

| COMPETENCY 1 - PERSONAL & INTERPERS                                                                       | ONAL CAPACITY                                                                                                   |                                                                                                    |                                                                                                    | ASSESSM                                                                                                    | ENT: 0 OF 5               |
|----------------------------------------------------------------------------------------------------|----------------------------------------------------------------------------------------------------|----------------------------------------------------------------------------------------------------|----------------------------------------------------------------------------------------------------|----------------------------------------------------------------------------------------------------|---------------------------|
| School Administrators demonstrate se<br>adopt an inquiry and reflective stance<br>success and well-being. | lf-awareness, engag<br>that invites all voice                                                                   | e in self-reflection, a<br>s to co-create solutio                                                  | nd understand the in<br>ins and further devel                                                      | nportance of effective commun<br>op leadership capacity focused                                                 | ication. They Add Notes I |
| Action Statements                                                                                         | Personal Capaci<br>their identities, p                                                                          | ty: Leaders are self-a<br>ersonal assumptions                                                      | ware and exercise se<br>and biases influence                                                       | elf-regulation and self-reflection<br>e leadership.                                                             | while recognizing how     |
| Reflective Questions                                                                                      | <ul> <li>What are yo</li> <li>How does yo</li> <li>How do you</li> <li>community</li> <li>How do you</li> </ul> | our assumptions and<br>your intersecting soc<br>u mitigate the power<br>?<br>u maintain calm and o | personal biases that<br>lai identities influence<br>of your positional au<br>confident in the face | Influence your leadership?<br>e your leadership?<br>thority when relating with your<br>of challenging problems? | students, staff, and      |
|                                                                                                    |                                                                                                    | 2                                                                                                  | 3                                                                                                  | 4                                                                                                    |                           |

- 10. Repeat above for each domain and competency. As you complete, your responses are auto-saved.
- 11. Once completed, you can view a **Summary** and/or **Print** found top right of self assessment screen. You can edit this self assessment anytime or **Delete** and start again.

Summary 🧮 🛛 Print 🖨 🛛 Delete 🗙

12. Return to dashboard by selecting **Dashboard** found top right of page.

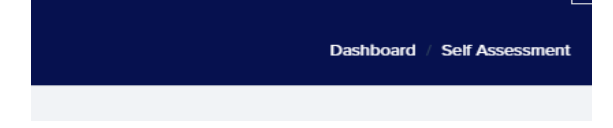

13. To log out of BetterEducate, select the drop down arrow beside the profile icon found on the top right of the screen and select "Log Out".

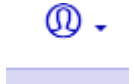

14. To log back in to BetterEducate, go to <u>https://bettereducate.com/yrdsb</u>, select **log in** and then you will be prompted to enter your **user name** and **password**.

|        | name or email            |
|--------|--------------------------|
| ex     | ample@gmail.com          |
| our i  | unique username or email |
| ass    | word Forgot?             |
| ***    | \$\$\$                   |
| our :  | strong password          |
|        | Remember login           |
| r this | is a private computer)   |
|        | Login                    |